# Zoom est un outil de visioconférence

Il est disponible : sur un <u>navigateur web</u>

En téléchargement : Sur une application sur <u>ordinateur</u> Sur une application pour <u>Android</u> Sur une application pour <u>iPhone</u>

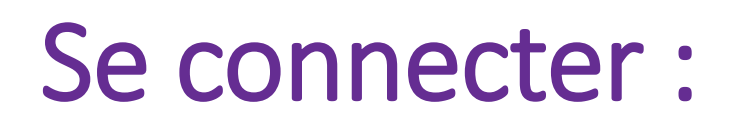

2 manières de se connecter :

- En cliquant sur un lien
- En entrant l'identifiant de la salle de réunion

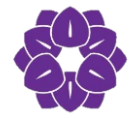

### Se connecter : en cliquant sur un lien

• Cliquez sur le lien d'une réunion que vous avez reçu :

Participer à la réunion Zoom https://us02web.zoom.us/j/84572967013?pwd=VTZVaDh1MWJ4U1JqZ2ZvNWp3T2FXQT09

ID de réunion : 845 7296 7013 Mot de passe : 017880

Votre téléphone ou ordinateur va directement lancer la réunion par un navigateur internet, si l'application est installée il proposera son lancement.

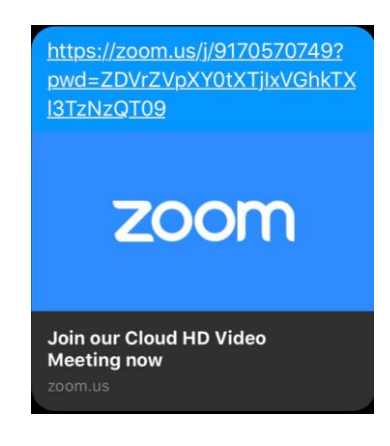

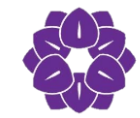

## Se connecter : en entrant l'identifiant de la salle de réunion

• Allez sur « Zoom » Cliquez sur rejoindre

- Puis saisissez l'identifiant de la réunion
- Enfin cliquez sur rejoindre (un mot de passe pourra être demandé)

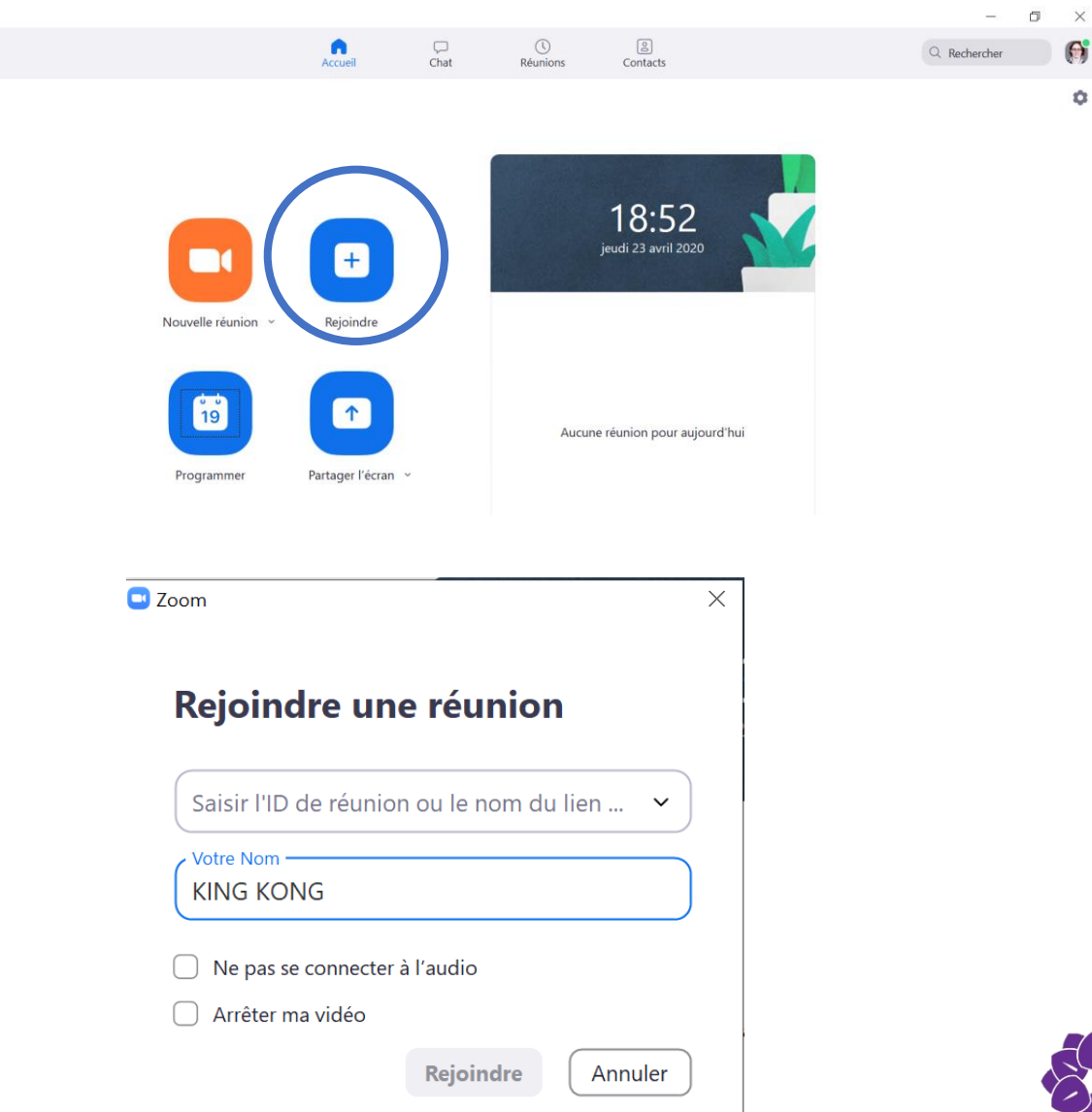

## Salle d'attente

#### Certaines réunions Zoom ont des salles d'attente :

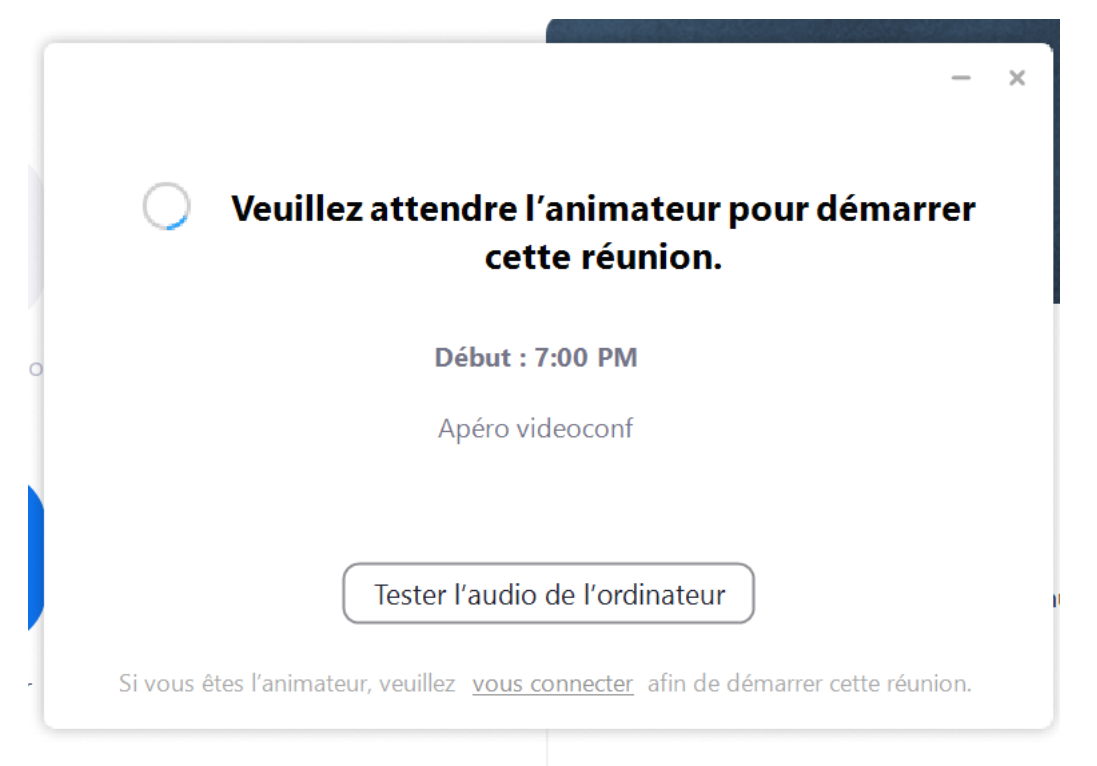

Dès que l'animateur lancera la réunion vous serez averti, en attendant vous pouvez patienter devant cet écran

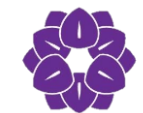

#### En arrivant: vous pouvez

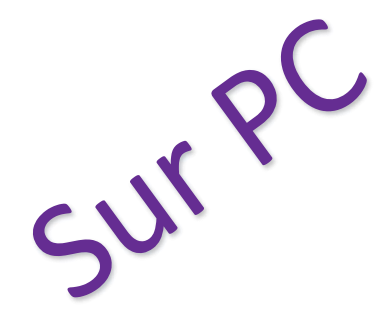

#### Choisir vos paramètres vidéo/son

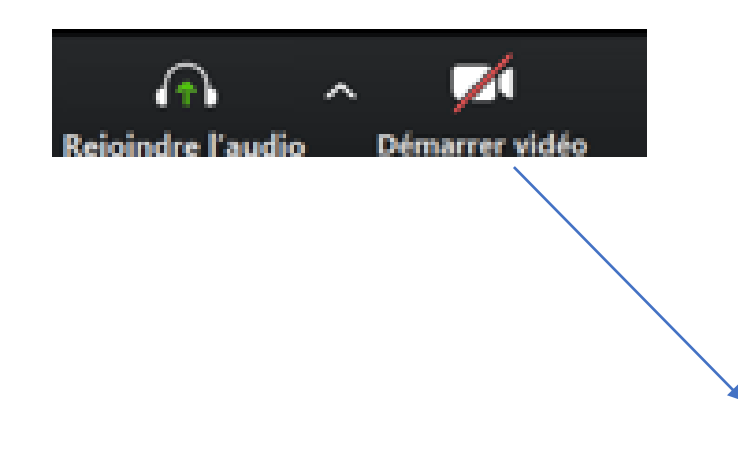

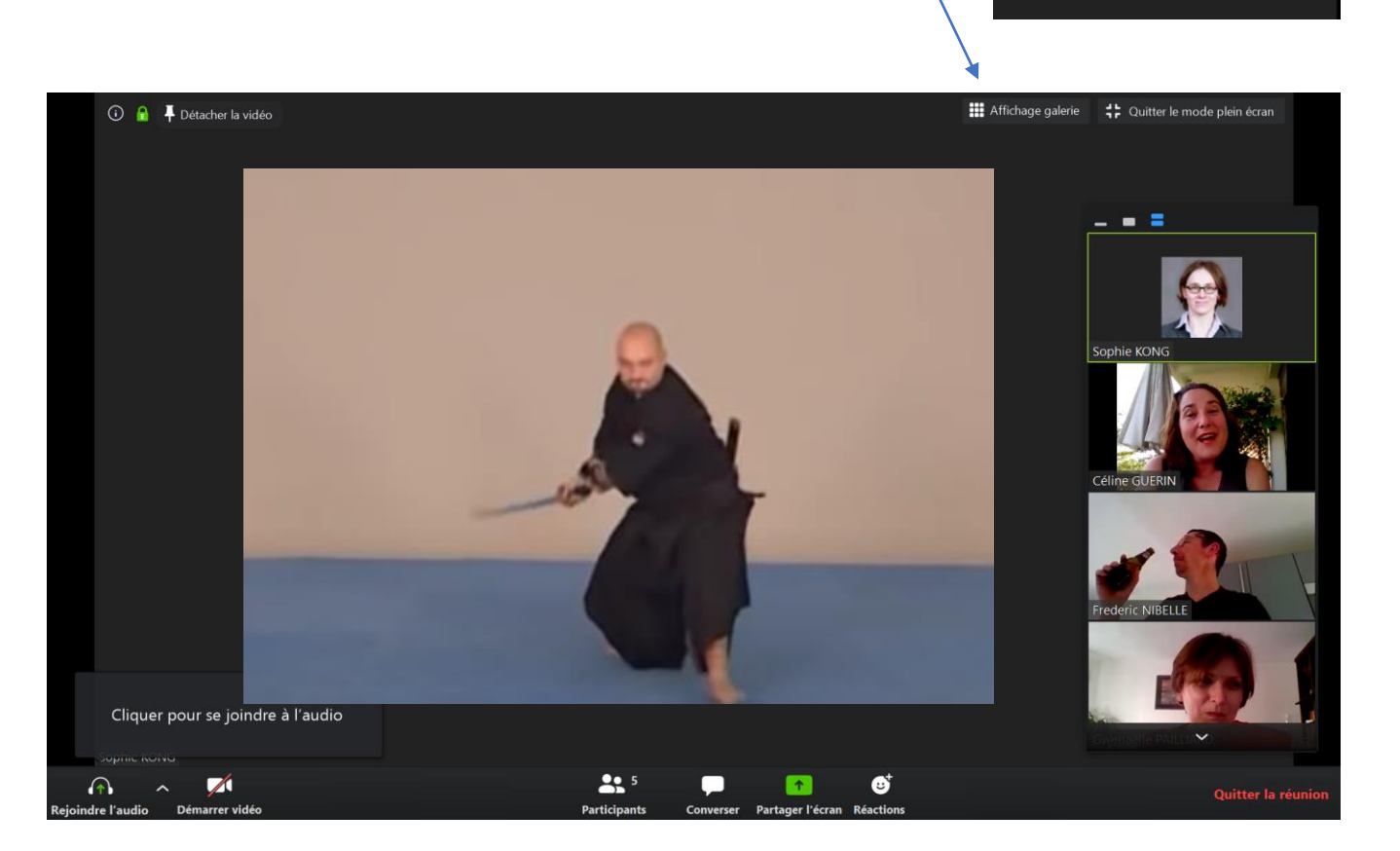

#### Choisir vos paramètres d'affichage

Affichage galerie 🛟 Quitter le mode plein écran

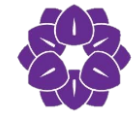

### En arrivant: vous pouvez

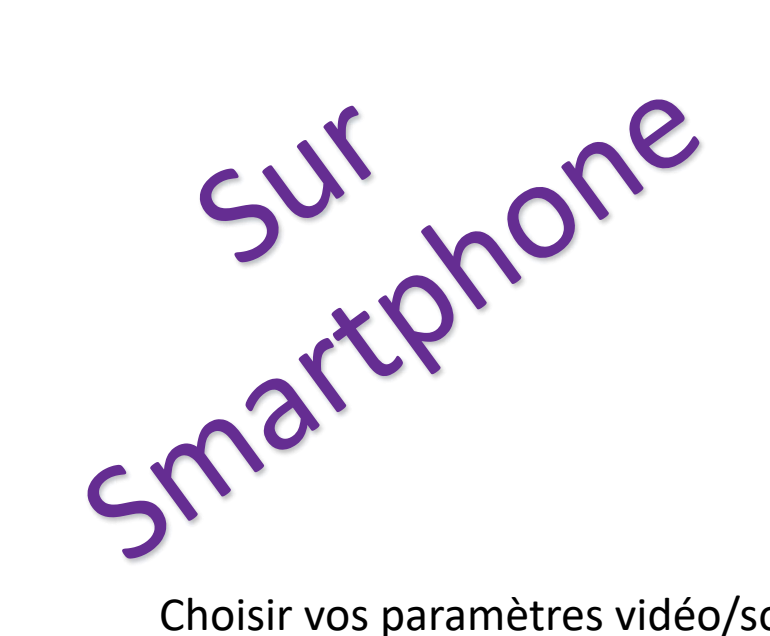

#### Choisir vos paramètres vidéo/son

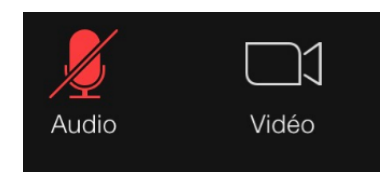

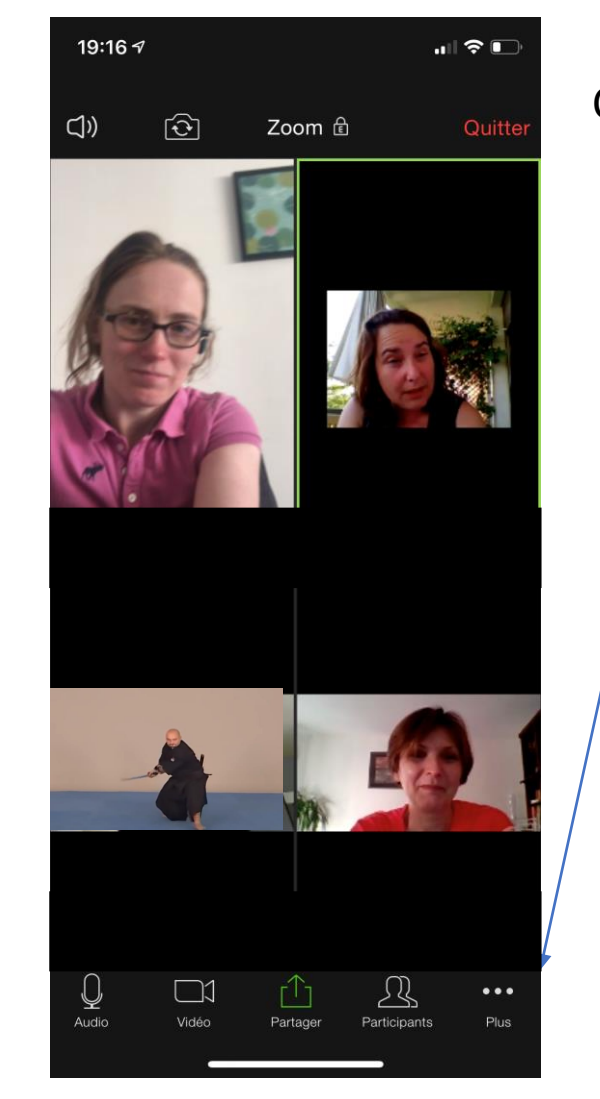

#### Choisir vos paramètres d'affichage

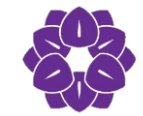

## Réunion : Ecran global

La réunion comporte plusieurs écran :

- Ecran avec un participant en Zoom
- Ecran mosaïque avec une partie des participants

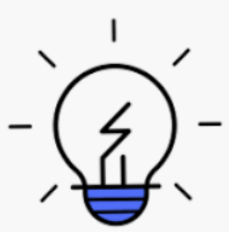

Pour passer d'un écran à l'autre il suffit de cliquer sur les boutons à haut à droite sur pc ou Sur téléphone scroller droite/gauche

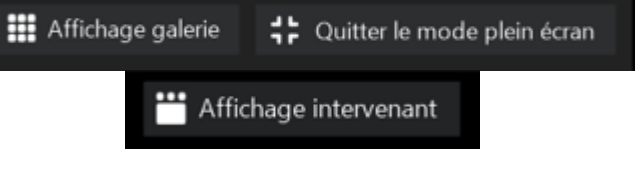

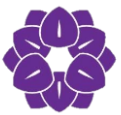

## Réunion : Ecran avec un participant en Zoom

Qui sera le participants en Zoom ?

- De base c'est le participants qui prend la parole
- Vous pouvez « épingler » un participant pour qu'il reste en zoom

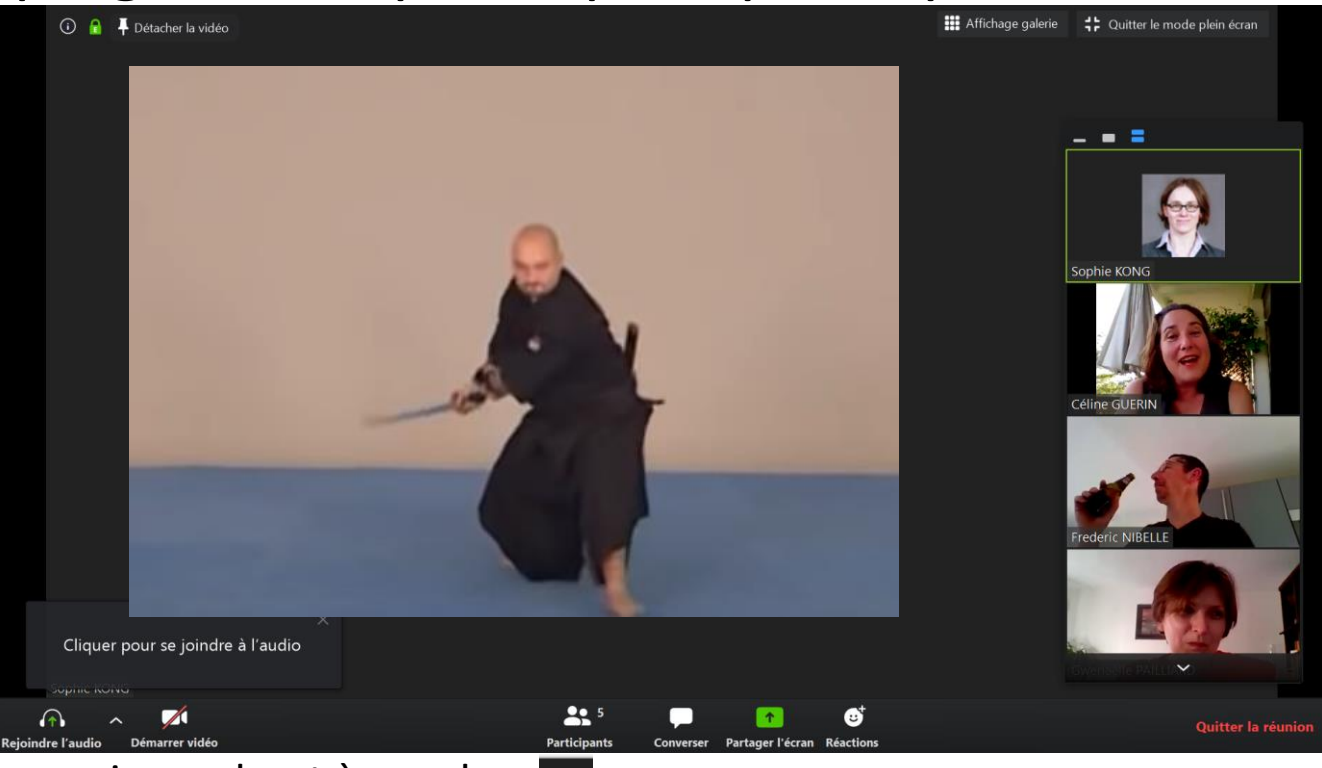

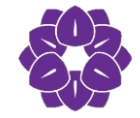

Pour épingler cliquez sur la punaise en haut à gauche

### Réunion : Ecran mosaïque

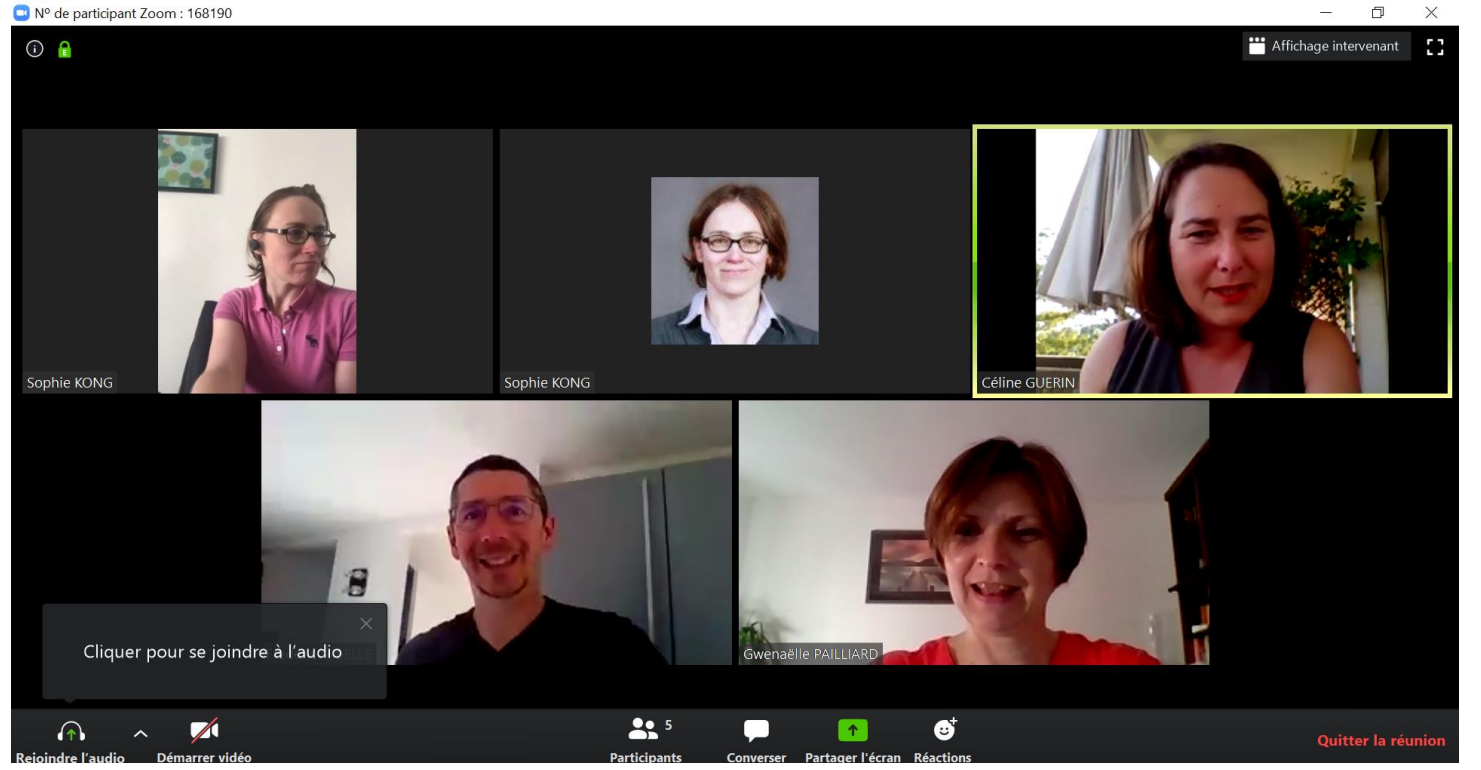

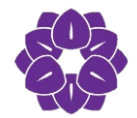

Pour épingler une personne, double cliquez sur son cadre, puis revenez sur l'écran Zoom

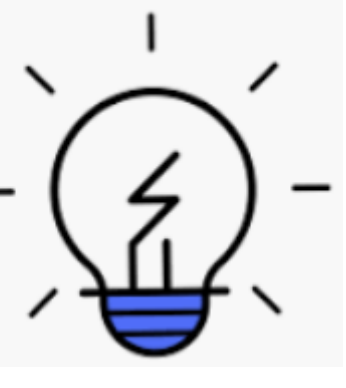

## Pour qu'une réunion se déroule dans de bonnes conditions

- Pensez à désactiver votre micro

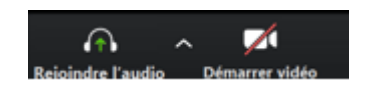

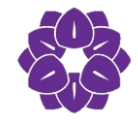